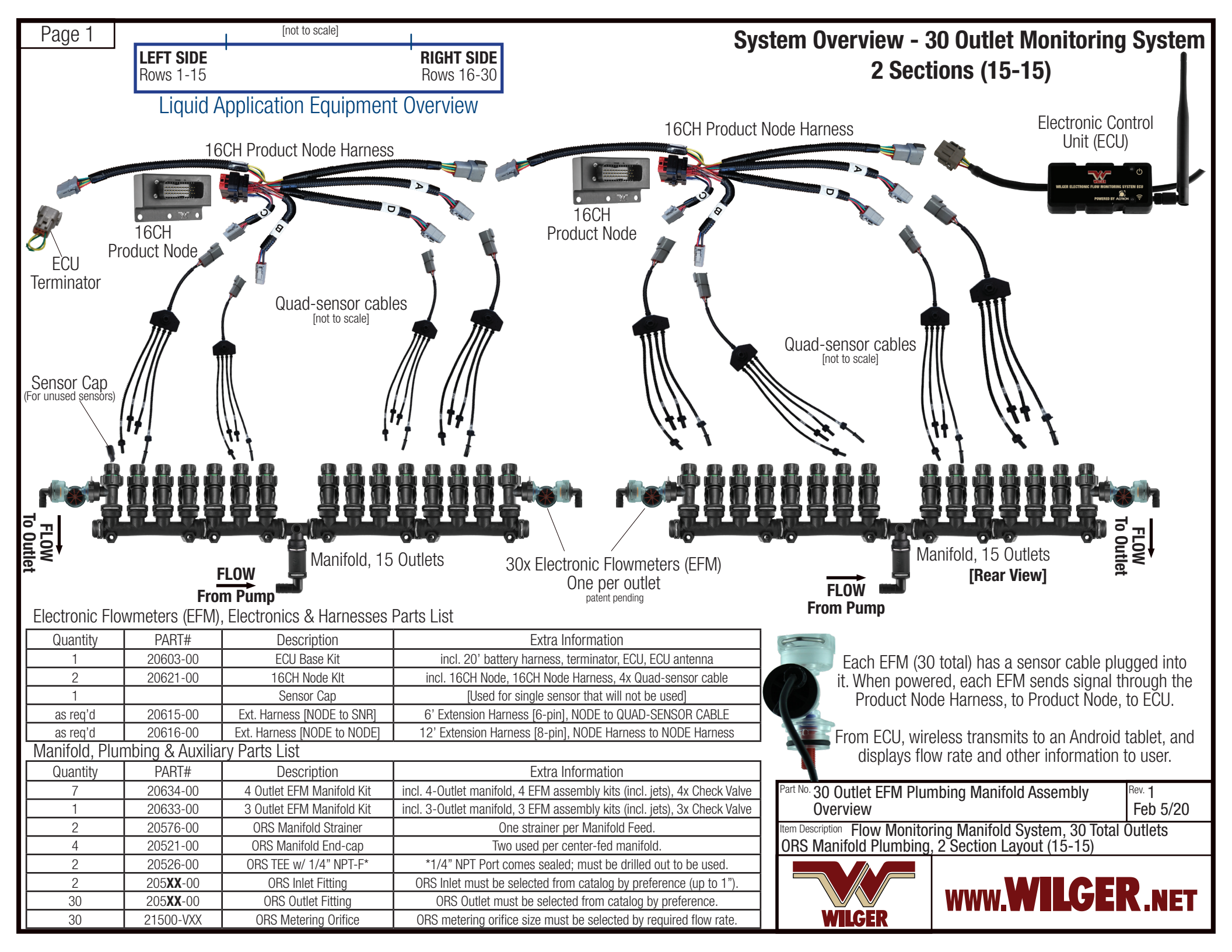

Page 2

## Manifold Breakdown, 15 Outlets

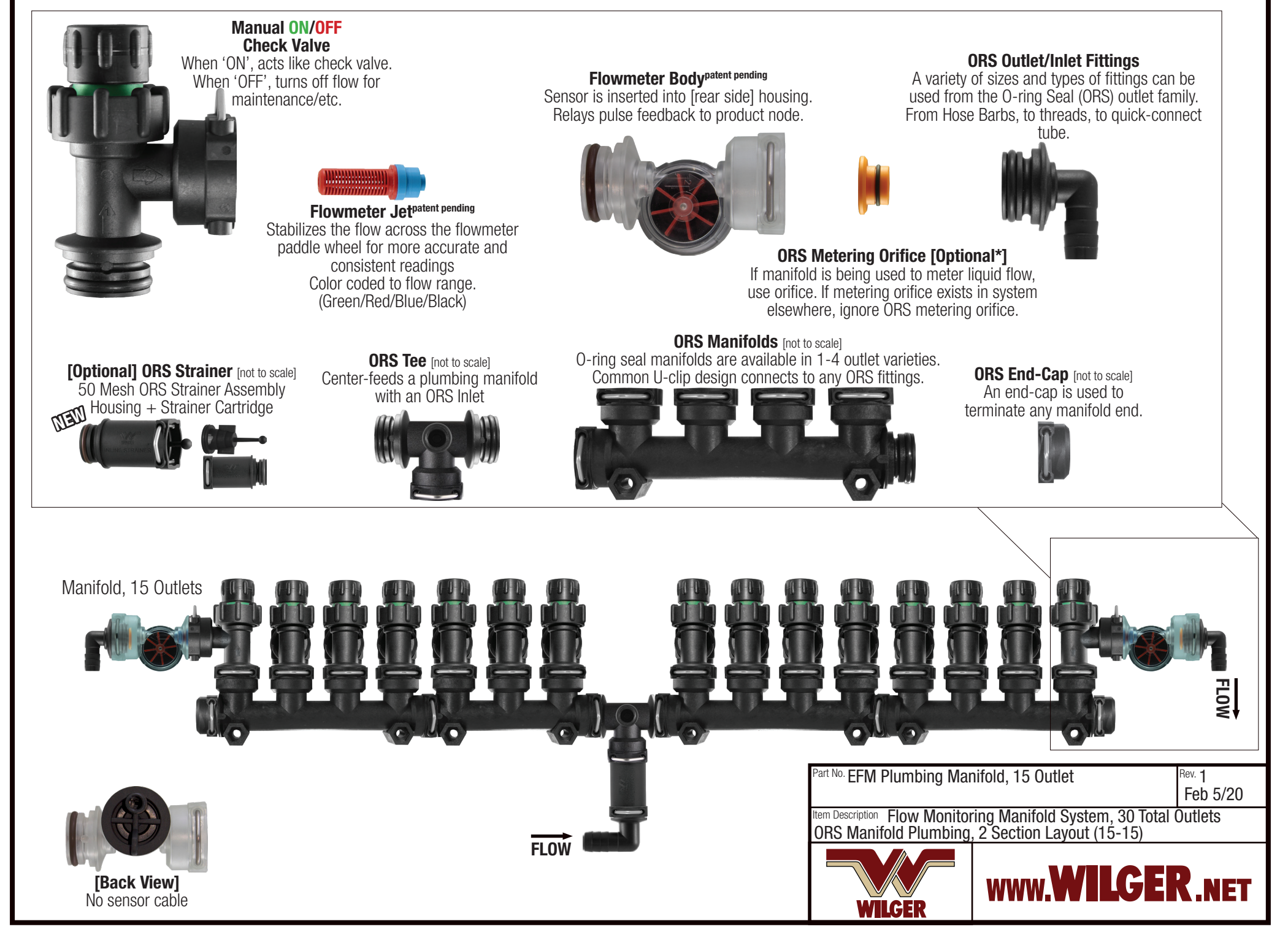

## Page 3

## Manifold Breakdown, 15 Outlets

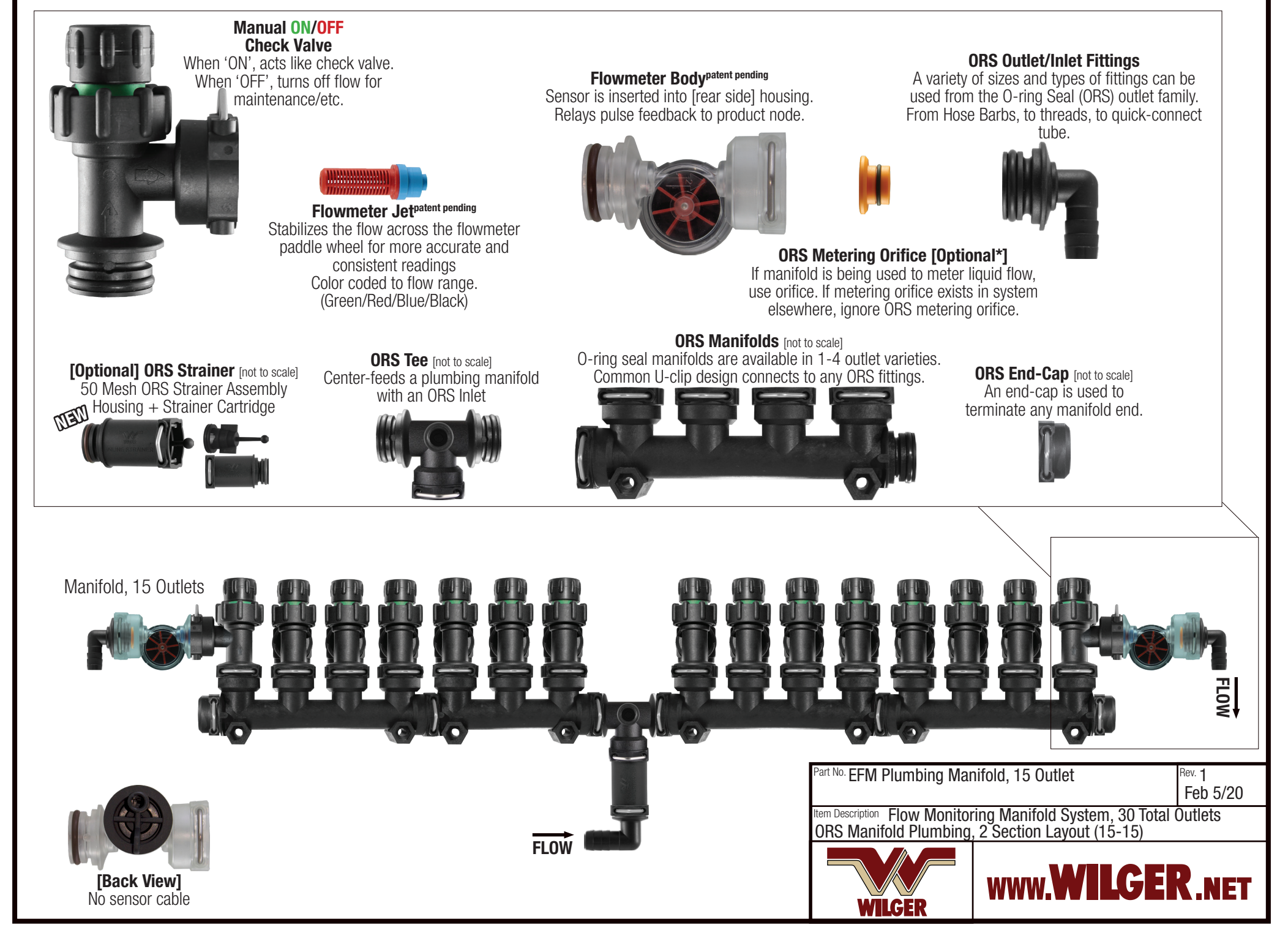

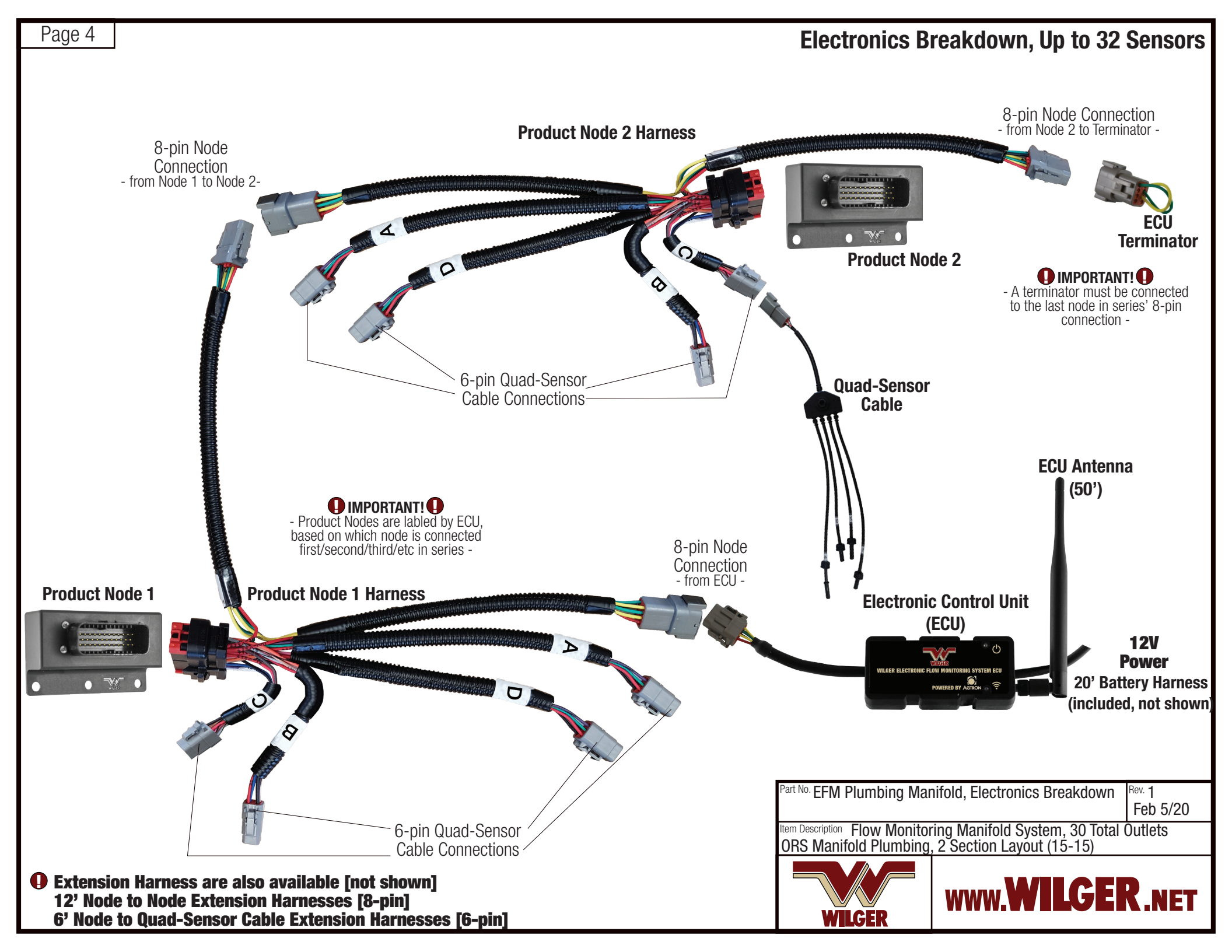

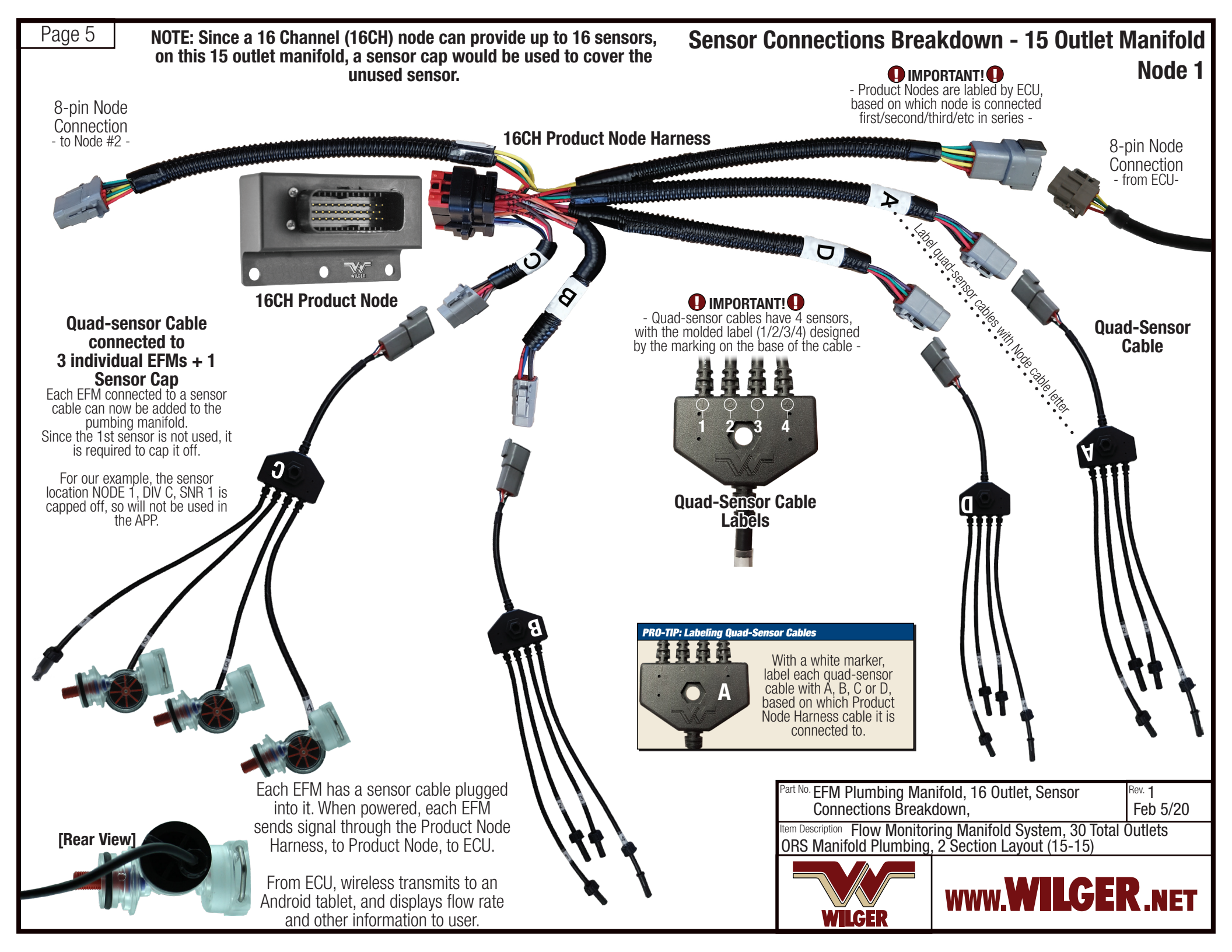

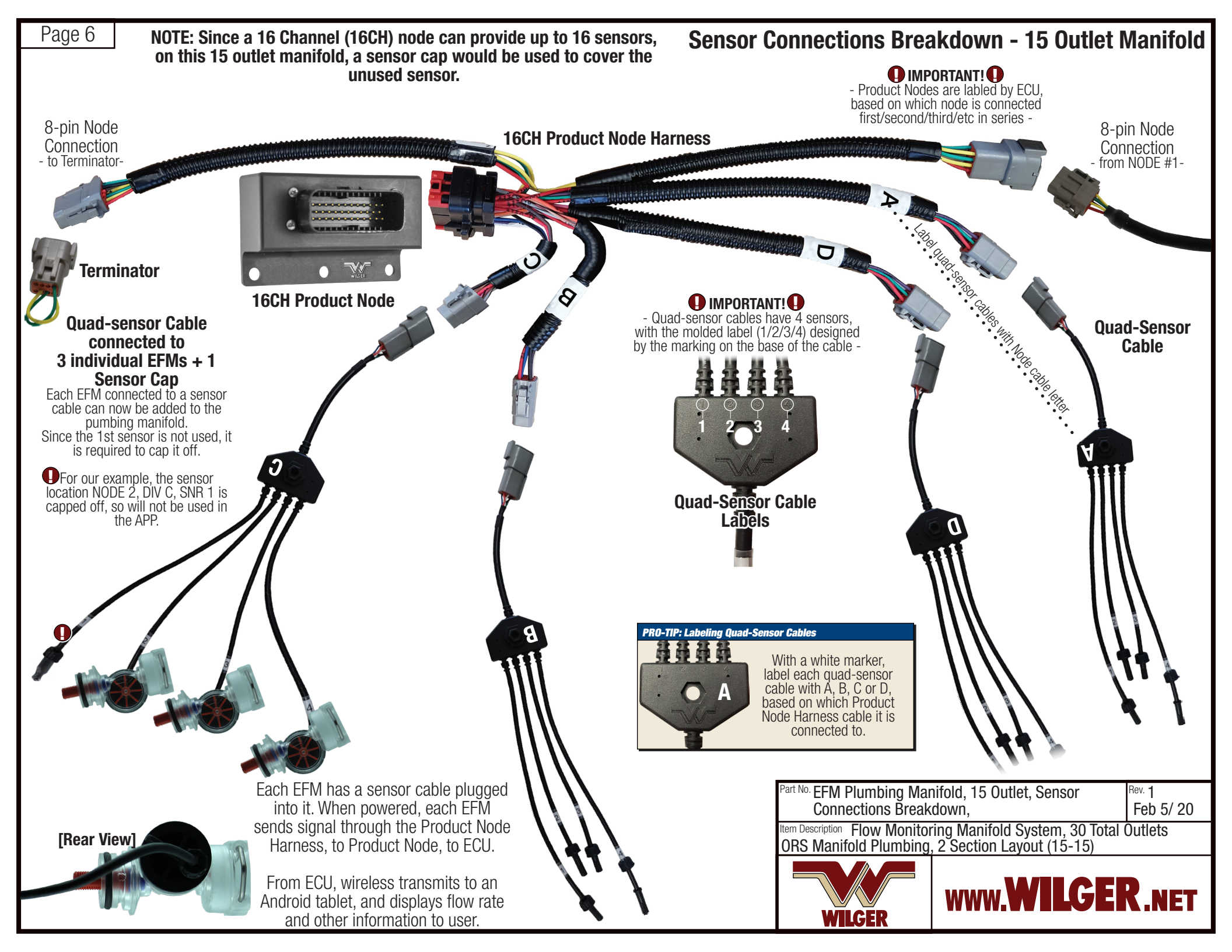

| Page 7                                                                                                    | NOTE: The following may look different depending on app version being used, but in essence, will be the same. Follow the manual for the most up-to-date reflection of the app.                                                                                                    |                                                                                         |                                                          |                                          |                                                                                                    |                                                                                |                                                                                              |                                                                                                    |                                                                      | How To Label Sensors For Entry Into APP<br>Outlets 1-15 [PRODUCT NODE 2           |                                                                                                    |  |  |
|----------------------------------------------------------------------------------------------------|----------------------------------------------------------------------------------------------------|-----------------------------------------------------------------------------------------|----------------------------------------------------------|------------------------------------------|----------------------------------------------------------------------------------------------------|--------------------------------------------------------------------------------|----------------------------------------------------------------------------------------------|----------------------------------------------------------------------------------------------------|----------------------------------------------------------------------|-----------------------------------------------------------------------------------|----------------------------------------------------------------------------------------------------|--|--|
| After completely setting up the ECU Settings Screen (a), enter the Sensor Setup Screen (b), which allows you to<br>enter each respective product sensor in it's correct position, relative to the ECU.<br>While sensors do not have to be connected in consecutive order as laid out on your application implement, they do<br>have to be entered accurately within the app to reference properly on the display.<br>The below example screen is only ONE depiction of how to set a screen up. For convenience, you can customize<br>the layout of the outlets on up to 10 (section) names |                                                                                                    |                                                                                         |                                                          |                                          |                                                                                                    |                                                                                |                                                                                              |                                                                                                    |                                                                      |                                                                                   | <b>"Section 1": 15 Outlets</b><br>We have to 'label' a sensor, based<br>on its location. The label is derived<br>from its:                                                                                                    |  |  |
| Elec                                                                                                    | ctronic Flo                                                                                                    | ow Monito                                                                               | ring Sens                                                | or Setup                                 | )                                                                                                    |                                                                                |                                                                                              |                                                                                                    |                                                                      |                                                                                   | PRODUCT NODE#: NODE 1<br>IMPORTANT!<br>- Product Nodes are labled by ECU,<br>based on which node is connected<br>first/second/third/etc in series -                                                                                                    |  |  |
| 1                                                                                                    | 2                                                                                                    | 3                                                                                       | Т                                                        | 4                                        | 5                                                                                                    | 6                                                                              | 7                                                                                            | 8                                                                                                    | 9                                                                    | 10                                                                                | QUAD-SENSOR CABLE<br>DIVIDER [DIV] LABEL:<br>A / B / C / D                                                                                                    |  |  |
| Pro                                                                                                    | duct                                                                                                    | 1                                                                                       | 2                                                        | 3                                        |                                                                                                    | Liquid                                                                         | Nitrog                                                                                       | en                                                                                                    | Change                                                               |                                                                                   | • Quad-sensor divider labels are<br>labeled on the node harness itself,<br>labeled with either an A, B, C, or D -                                                                                                    |  |  |
| 1       4         2       6         3       6         7       1                                                                                                    | NODE       2       2       2       2       2       2       2       2       2       2       2       2       2       2       2       2       2       2       2       2       2       2       2       2       2       2       2       2       2       2       2       2       2       2       2       2       2       2       2       2       2       2       2       2       2       2       2       2       2       2       2       2       2       2       2       2       2       2       2       2       2       2       3       3       4       4       5 | DIV<br>C f<br>C f<br>B f<br>B f<br>B f<br>B f<br>B f                                    | SNR<br>2<br>3<br>4<br>1<br>2<br>3<br>4                   | 9<br>10<br>11<br>12<br>13<br>14<br>15    | NODE         2         2         2         2         2         2         2         2         2         2         2         2         2         2         2         2         2         2         2         2         2         2         2         2         2         2         2         2 | DIV<br>D<br>D<br>D<br>D<br>E<br>A<br>A<br>E<br>A<br>A<br>E<br>A<br>A<br>E<br>A | SNR<br>2<br>3<br>4<br>1<br>2<br>3<br>4<br>3<br>4                                             | NODE           N/A           N/A           N/A           N/A           N/A           N/A           N/A           N/A           N/A           N/A | - DIV<br>- A<br>- A<br>- A<br>- A<br>- A<br>- A<br>- A<br>- A<br>- A | SNR<br>1<br>1<br>1<br>1<br>1<br>1<br>1<br>1<br>1<br>1                             | SENSOR CABLE<br>LABEL:<br>1/2/3/4<br>Important:<br>- Sensor cable labels are molded (or<br>labeled) on the actual quad-sensor<br>cable, with either a 1/2/3/4. Ensure<br>you refer the sensor label correctly                                                         |  |  |
| Physical Re                                                                                                    | 2 -                                                                                                    |                                                                                         | DE]<br>NODE #                                            |                                          |                                                                                                    |                                                                                |                                                                                              | R]                                                                                                    | After entering y<br>on pages<br>Outlet/Rov<br>sensor cab             | ead the S<br>your sensor le<br>1-10, you ca<br>14 is connected to<br>connected to | Sensor Location (Eg. Location 2A3)<br>ocations into the app, as you'd like them laid out<br>n verify each line of the example as follows:<br>ected to SENSOR 3 or [SNR 3] on the quad-<br>ode Harness Cable 'A' or [DIV A], which is<br>o Product Node 2 or [NODE 2]. |  |  |
| This is manually a<br>to depict which ro<br>is on the implem<br>For example, i<br>section begins a                                                                                                    | added I<br>ow this th<br>nent. #<br>if a<br>t row E                                                                                                    | If the sensor is<br>rough the PR(<br>#2 harness, ei<br>NODE, it is lis<br>Ensure a sens | s connected<br>DUCT NODE<br>Isure under<br>Isted as '2'. | UUA<br>H<br>Selec<br>the cor<br>cable th | ARNESS LAI<br>ARNESS LAI<br>ta / B / C / D b<br>responding nod<br>nat a quad-sens<br>attached to.                                                                                                    | ased on<br>e harness<br>or cable is                                            | bepending on the<br>number (1/2/3/4)<br>into the quad-sousing, enter the<br>with the corresp | sensor cable's<br>that is molded<br>sensor cable<br>sensor number<br>onding outlet.                                                              | Part No. EFM Plu<br>Connect<br>Item Description Fl<br>ORS Manifold   | mbing Mar<br>ions Break<br>ow Monitor<br>I Plumbing                               | hifold, 15 Outlet, Sensor<br>down<br>Feb 5/20<br>Fing Manifold System, 30 Total Outlets<br>, 2 Section Layout (15-15)                                                                                                    |  |  |
| '17', this cell ca<br>entered as "17"<br>In this example<br>began at <b>ROW</b>                                                                                                    | an be co<br>, etc.<br>e, it Ir<br><b>/ 1</b> .                                                                                                    | orresponds wi<br>NODE<br>n this example<br>began at <b>N</b>                            | th its correct<br>#.<br><b>if ODE 2</b> .                | in our e<br>attach<br>th                 | example, the firs<br>ed to <b>DIV C</b> , as<br>le system overvi                                                                                                    | t rows are S<br>shown in<br>ews. ro                                            | Since our first set<br>our example, <b>S</b> i<br>ow of product on                           | nsor is capped,<br><b>NR 2</b> is the first<br>the implement.                                                                                    |                                                                      | FR                                                                                | WWW.WILGER.NET                                                                                                    |  |  |

-]

| Page 8 NOTE:<br>app ve<br>Follow                                                                                                    | The following may<br>ersion being used, l<br>v the manual for the                                                                                                    | How To Label Sensors For Entry Into APP -<br>Outlets 16-30 [PRODUCT NODE 1]                                                                                                    |                                                                                                    |                                                                                                    |                                                                                  |                                                                                                    |                                                                                                    |
|----------------------------------------------------------------------------------------------------|----------------------------------------------------------------------------------------------------|----------------------------------------------------------------------------------------------------|----------------------------------------------------------------------------------------------------|----------------------------------------------------------------------------------------------------|----------------------------------------------------------------------------------|----------------------------------------------------------------------------------------------------|----------------------------------------------------------------------------------------------------|
| After completely<br>enter each respe<br>While sensors do<br>have to be entere<br>The below examp<br>the layout of the                     | <b>"Section 2": 15 Outlets</b><br>We have to 'label' a sensor, based<br>on its location. The label is derived<br>from its:                                                                                                    |                                                                                                    |                                                                                                    |                                                                                                    |                                                                                  |                                                                                                    |                                                                                                    |
| Electronic                                                                                                    | Flow Monitoring S                                                                                                    | Sensor Setup                                                                                                    |                                                                                                    |                                                                                                    |                                                                                  |                                                                                                    | PRODUCT NODE#: NODE 1<br>IMPORTANT!<br>- Product Nodes are labled by ECU,<br>based on which node is connected<br>first/second/third/etc in series -                                                                                                    |
| 1 2                                                                                                    | 3                                                                                                    | 4                                                                                                    | 5 6                                                                                                    | 7                                                                                                    | 8                                                                                | 9 10                                                                                                    | QUAD-SENSOR CABLE<br>DIVIDER [DIV] LABEL:<br>A / B / C / D                                                                                                    |
| Product                                                                                                    | 1 2                                                                                                    | 2 3                                                                                                    | Liquio                                                                                                    | l Nitrogen                                                                                                    |                                                                                  | Change                                                                                                    | • Quad-sensor divider labels are<br>labeled on the node harness itself,<br>labeled with either an A, B, C, or D -                                                                                                    |
| NODE         16       1         17       1         18       1         19       1         20       1         21       1         22       1 | DIV     SNI       -     C     -E     2       -     C     -E     3       -     C     -E     4       -     B     -E     1       -     B     -E     3       -     B     -E     3       -     B     -E     3       -     B     -E     3       -     B     -E     3       -     B     -E     3                                                                                                    | R     NO       24     1       25     1       26     1       27     1       28     1       29     1       30     1                                                                                                    | DIV     DIV       1     -       1     -       1     -       1     -       1     -       1     -       1     -       1     -       1     -       1     -       1     -       1     -       1     -       1     -       1     -       1     -       1     -       1     -       1     -       1     -       1     -       1     - | SNR 1 2 3 4 1 1 2 3 4 1 1 2 3 3 4 1 1 2 3 3 4 1 1 2 3 3 4 1 1 1 1 1 1 1 1 1 1 1 1 1 1 1 1 1                              | NODE<br>N/A<br>N/A<br>N/A<br>N/A<br>N/A<br>N/A<br>N/A                            | -     DIV     SNR       -     A     -E     1       -     A     -E     1       -     A     -E     1       -     A     -E     1       -     A     -E     1       -     A     -E     1       -     A     -E     1       -     A     -E     1       -     A     -E     1       -     A     -E     1       -     A     -E     1 | SENSOR CABLE<br>LABEL:<br>1 / 2 / 3 / 4                                                                                                    |
| 23 1<br>Physical Row                                                                                                    |                                                                                                    |                                                                                                    |                                                                                                    | 1<br>[SNR]                                                                                                    |                                                                                  | How to Read the<br>After entering your sens<br>can read & ve<br>Outlet 29 is connecte<br>cable, on the Node Harr<br>Pro                                                                                                    | Sensor Location (Eg. Location 1A2)<br>sor locations as you'd like your rows laid out, you<br>rify each line of the example as follows:<br>d to SENSOR 2 or [SNR 2] on the quad-sensor<br>ness Cable 'A' or [DIV A], which is connected to<br>oduct Node 1 or [NODE 1]. |
| This is manually added<br>to depict which row this<br>is on the implement.<br>For example, if a<br>section begins at row                  | If the sensor is connect<br>the 16CH PRODUCT NC<br>harness, ensure under<br>it is listed as '1'.                                                                                                    | E # QUAD-S<br>ted to<br>DE #1<br>NODE,<br>DE #1<br>Select A /<br>the correspondent and<br>Cable that a different and<br>the correspondent and<br>the correspondent and<br>the corres | ENSOR CABLE<br>IESS LABEL<br>B / C / D based on<br>onding node harness<br>quad-sensor cable is<br>tached to.                                                                                                    | Depending on the sens<br>number (1/2/3/4) that<br>into the quad-senso<br>ousing, enter the sens<br>with the correspondir | <b>LABEL</b><br>sor cable's<br>is molded<br>or cable<br>sor number<br>ng outlet. | Part No. EFM Plumbing M<br>Connections Brea<br>Item Description Flow Monit<br>ORS Manifold Plumbir                                                                                                    | anifold, 15 Outlet, Sensor<br>akdown<br>foring Manifold System, 30 Total Outlets<br>ng, 2 Section Layout (15-15)                                                                                                    |
| '16', this cell can be<br>entered as "16", etc.<br>In this example, it<br>began at <b>ROW 16</b> .                                        | corresponds with its construction of the corresponds with its construction of the construction of the cons | 6-30<br>in our examp<br>attached to<br>the sys                                                                                                    | ble, the first rows are<br><b>DIV C</b> , as shown in<br>tem overviews.                                                                                                    | Since our first sensor i<br>n our example, <b>SNR 2</b><br>ow of product on the i                                        | s capped,<br>is the first<br>mplement.                                           | WILGER                                                                                                    | WWW.WILGER.NET                                                                                                    |